## 中国农业银行 B2B 网上支付操作手册

# (版本: 5.0)

如参考该文档仍不能完成支付或查询过程,请拨打中国农业银行 客服热线 95599 咨询或登陆农行官网 <u>http://www.abchina.com/cn/</u> 查询。

#### 一、 B2B 支付开通流程

企业只要满足以下条件,即可使用 B2B 中的网上支付功能。

- (一) 企业账户需要开通企业网银。开通成功后,银行发放三个 Usbkey(或四个Usbkey,2个管理员,2个操作员),分别具有 制单、复核、管理权限。
- (二) 登录农业银行网站下载并安装 Usbkey 驱动程序和网银管理工具,正确设置网银登录环境。

#### 二、 B2B 支付操作流程

(一) 制单流程

本操作流程由具有制单权限的财务操作员完成,操作流程如下:

- 1. 插入经办员(制单员)的Usbkey。
- 在商户网站选择商品或者服务,在中金支付网站选择"企业账 户支付"、"中国农业银行",点击"支付"。

|                                                                 | 可信赖的互<br>Securing Your                                                                                                    | .联网金融服务<br>Business Payment     |                                            |
|-----------------------------------------------------------------|----------------------------------------------------------------------------------------------------|---------------------------------|--------------------------------------------|
|                                                                 |                                                                                                    |                                 |                                            |
| 应付总金额:0.01 元<br>商白名称: 潮ば机构 全額:0                                 | 011元 昭都哪·000元 等水。                                                                                                    | ₽ • 201702171055258057012287054 |                                            |
| 1997-1991 - 2013/20149 Jak 187 - 0                              |                                                                                                    | 3 . 2011031/103323003/31236/334 |                                            |
|                                                                 | and a second second                                                                                                    | towned to towned to             | - trunch ( )                               |
| 企业账户文付 储富                                                       | 作文何 信用卡文何                                                                                                    | 银联文们 银联文们                       | 报联文何                                       |
| () 中国农业银行                                                       | () + @ 4. 4:                                                                                                    | € 华夏银行                          | CHARTER 平安银行                               |
|                                                                 |                                                                                                    |                                 |                                            |
| 农业银行                                                            | G W. B. Mar 41                                                                                                    |                                 | da is so he as                             |
| 农业银行                                                            | <b>⑤</b> <u>兴业银行</u>                                                                                                    | の法律                             | 白交通銀行                                      |
| 农业银行           〇 五百条行           ●ank 中原未大単行                     | Constanting     Constanting     Constanting     Constanting                                                                                                    | <b>読み集</b> 行                    | <ul> <li>○ 支通係行</li> <li>▲ 广发银行</li> </ul> |
| 衣业银行           ④ 担百星行           ● ank 中国尤大県行           ◎ 中国工商銀行 | ● <u>光业银行</u> ● たまの日本 ● たまの日本 ● 日本 ● 日 | <b>秋泉県行</b>                     | ☆ 交通保行 ♪ 广发银行 ⑤ 中国民生取行                     |

 进入农业银行支付页面,确认订单信息,在证书选择的下拉菜 单中选择相应的证书,(若没有显示证书,点击检测证书)点 击"下一步",输入Usbkey密码,并确认。

| M : 优惠活动: 尊敬的 | 的客户,我行支付界面进行了                                    | 全新改版,详情请关注!                                  |                        | 网银助手   |  |
|---------------|--------------------------------------------------|----------------------------------------------|------------------------|--------|--|
| 订单信息          | 日期:2017/3/16<br>金额: <b>0.01</b><br>订单号:170316162 | 时间:16:22:19<br>商户:中金支付有…<br>2199952731509748 | 支付美型:网上支付<br>商品:000020 | 币种:人民币 |  |
|               | □ 农业银行支付                                         | 择证书: 11998998588.000                         | 4.0001                 |        |  |

在支付账号的下拉菜单里选择相应的企业账号,点击"确认付款"。

| 中国农业<br>AGRECUTURAL BANK | 银行在线支付3                                                       | 平會 轻松石                                    | 医线 拥有无限                |        | 2017-03-17 11:10:00 星期五 |
|--------------------------|---------------------------------------------------------------|-------------------------------------------|------------------------|--------|-------------------------|
| ▶ (代憲活动: 尊敬)             | 的客户,我行支付界面进行了全                                                | 新改版,详情请关注!                                |                        | 网银助手   |                         |
| 订单信息                     | 日期 : 2017/3/17<br>金额 : <mark>0.01</mark><br>订单号 : 17031711080 | 时间:11:08:05<br>商户:中金支付有<br>53172509610219 | 支付类型:网上支付<br>商品:001329 | 币种:人民币 |                         |
|                          |                                                               | 支付金额: 0.01                                |                        |        |                         |
|                          |                                                               | 支付账号: <mark>逐骤</mark><br>上一步              | <u>企业帐号</u><br>确认付款    | 重苦     |                         |

输入 Usbkey 口令,并按照提示按下 Usbkey 的 "OK" 键完成交易。

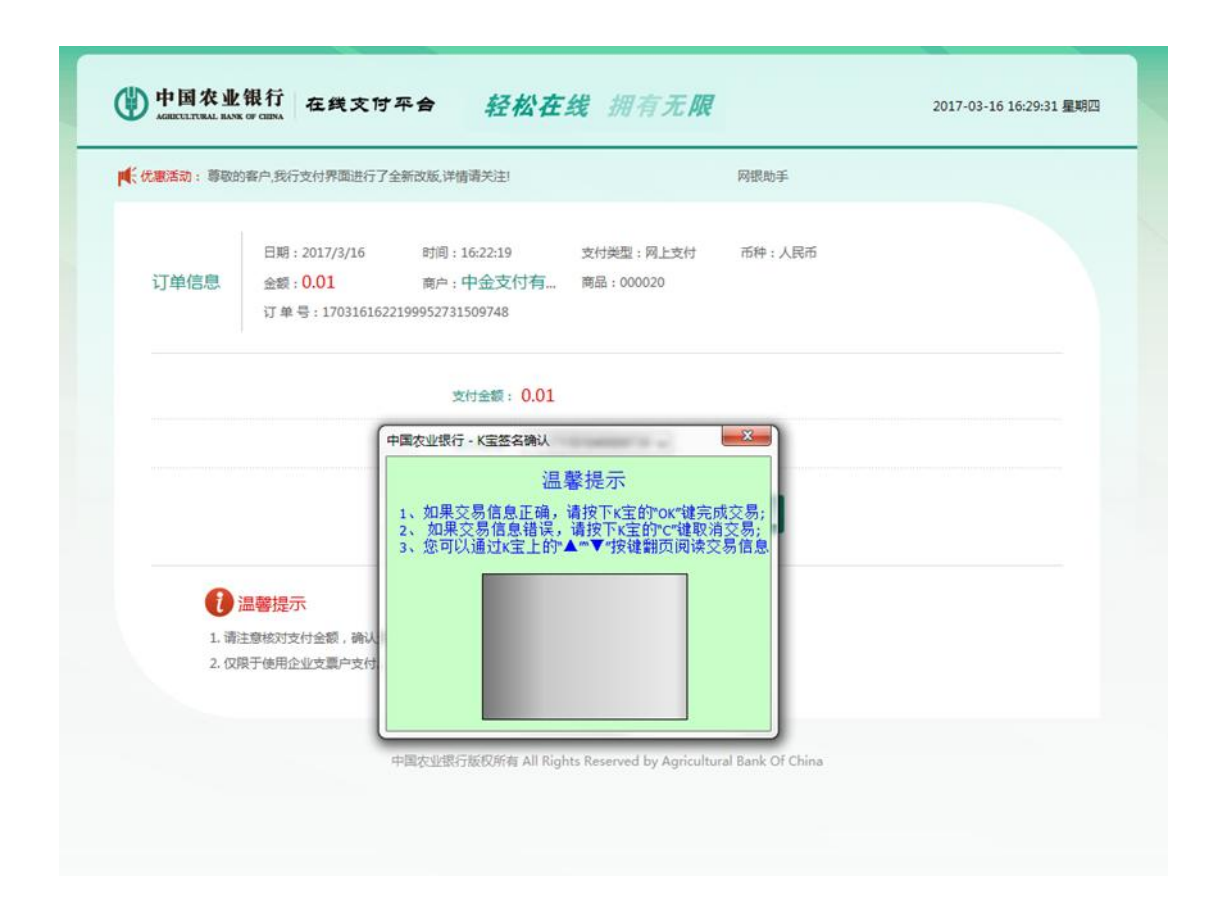

6. 制单成功,等待复核。

| Ter  |                                                   |                                              |                        |             |   |
|------|---------------------------------------------------|----------------------------------------------|------------------------|-------------|---|
| 订单信息 | 日期:2017/3/16<br>金额: <b>0.01</b><br>订单号:170316162: | 时间:16:22:19<br>商户:中金支付有…<br>2199952731509748 | 支付类型:网上支付<br>商品:000020 | 币种:人民币      |   |
|      |                                                   |                                              | 灵入成功,请登陆企              | 全业网银复核发送,完成 | 堅 |
|      |                                                   |                                              | 个交易流程。                 |             |   |
|      |                                                   |                                              |                        |             |   |

(二) 复核流程

本操作流程由具有复核权限的财务操作员完成, 操作流程如下:

插入复核员 Usbkey,登录到农行"企业网上银行"系统,选择证书登陆。

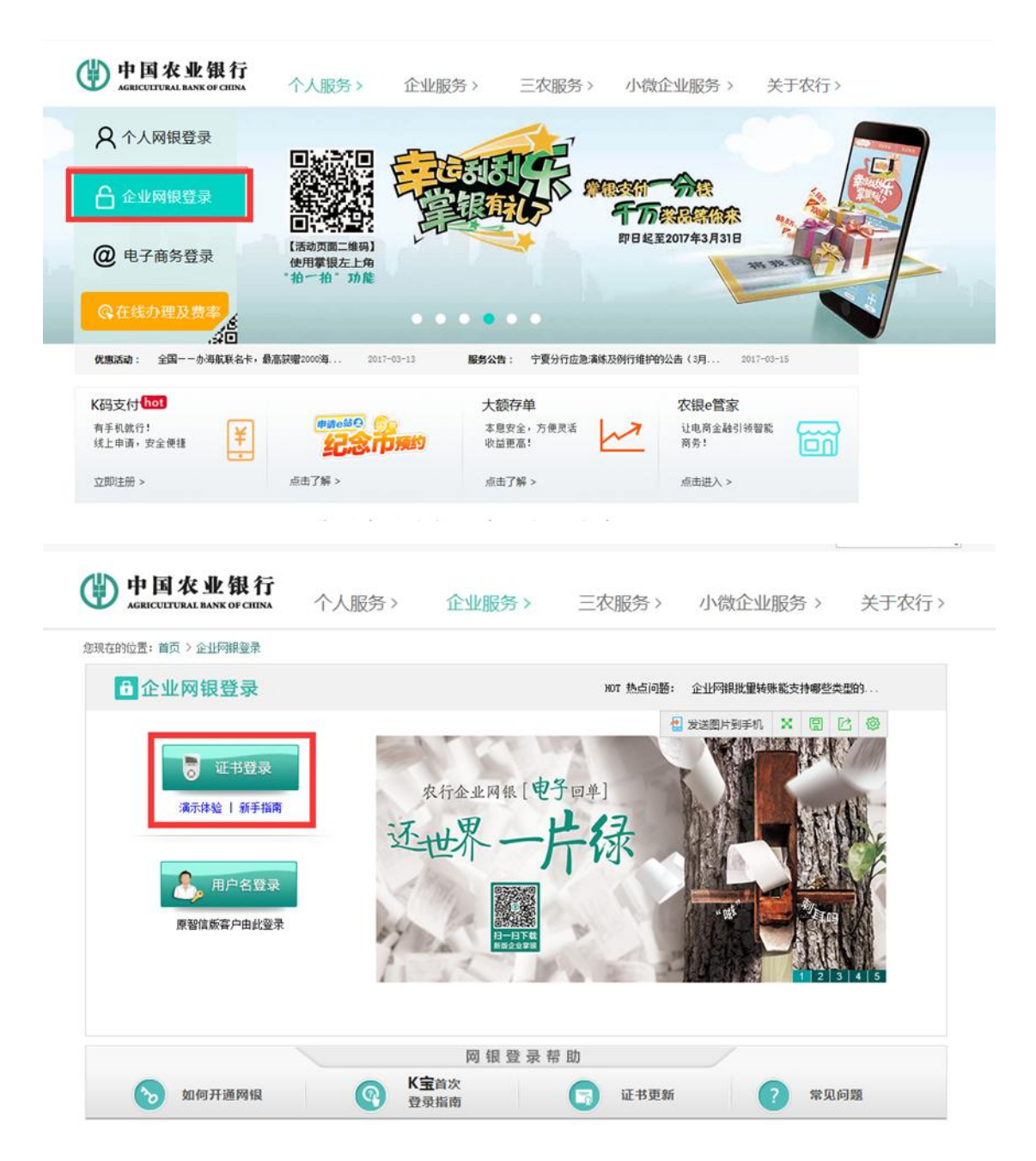

2. 在"复核发送"下选择"网上支付复核"。

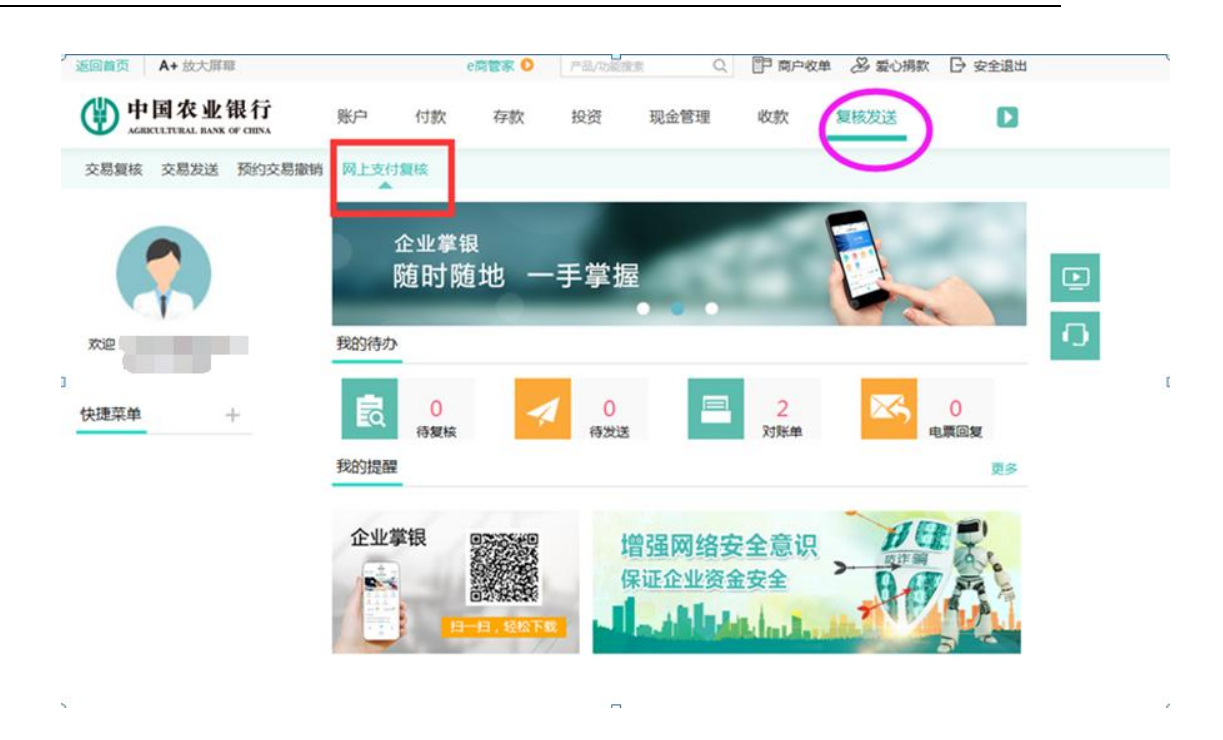

 核对相应需复核的订单交易信息,在右侧点选"通过",点击 下方"提交"。

|      | A DOOMAR                     |                      |           | e問管家(     | 产品/功能         | 230.W    | 2 門商户 | 收单 🕹 爱心捐款 | ☆ 🕞 安全退出  |   |
|------|------------------------------|----------------------|-----------|-----------|---------------|----------|-------|-----------|-----------|---|
| ٢    | 中国农业银<br>AGRECUTURAL BANK OF | 行<br>MINA 账户         | 付款        | 存款        | 投资            | 现金管理     | 收款    | 复核发送      | ۵         |   |
| 交易制  | 【核 交易发送 予                    | 砂交易撤销 网上             | 支付复核      |           |               |          |       |           |           |   |
| 您现   | 在的位置:复核发送                    | > 网上支付复核             |           |           |               |          | 春户号:  | 援         | 作员号:0004  |   |
| 特質性  | 转网上支付交易列表                    |                      |           |           |               |          |       |           | -         | - |
| 序号   | 订单号                          | 订单时间                 | 订单金额      | 商品名称      | 商户号           | 商户名称     | 交易类型  | 支付卡号 通    | 过 拒绝 拒绝原因 |   |
| 1 1  | 17031710013664342848         | 81141 2017/3/17 10:0 | 2:03 0.01 | 001329 10 | 3881199990024 | 中全支付有限公司 | 直接支付  |           |           |   |
| 通过总统 | E8k: 1                       | 通过总会                 | 额: 0.     | 01        | 相绝总笔数         | : 0      | 1     | 16总金额: 0  | 0         |   |

4. 确认将要提交的交易信息无误后,点击"提交"。

| 您现在        | 在的位置:复核》       | 线送 > 网上支付        | 力复核                |      |        |                 | 客户号      | 51 ( ) ( ) ( ) ( ) ( ) ( ) ( ) ( ) ( ) ( | 操作员号: | 0004 |
|------------|----------------|------------------|--------------------|------|--------|-----------------|----------|------------------------------------------|-------|------|
| 网上支        | 付复核确认          |                  |                    |      |        |                 |          |                                          |       | ſ    |
| 复核通过       | 过交易: 共1笔       |                  |                    |      |        |                 |          |                                          |       |      |
| 序号         | 订单             | 8                | 订单时间               | 订单金额 | 商品名称   | 商户号             | 商户名称     | 交易类型                                     | 支付卡号  | 状态   |
| 1          | 17031710013664 | 34284881141      | 2017/3/17 10:02:03 | 0.01 | 001329 | 103881199990024 | 中金支付有限公司 | 直接支付                                     |       | 通过   |
| 复核拒约<br>序号 | 绝交易:共0笔<br>订单号 | 订单时间             | 订单金额               | 商品名称 | k 18   | i户号 商户名i        | \$ 交易类型  | 支付+                                      | 号 状态  | 原因   |
| 没有复移       | 相绝的交易          |                  |                    |      |        |                 |          |                                          |       |      |
|            |                |                  |                    |      | 提交     | L XA            |          |                                          |       |      |
| 1          | 即和其他           |                  |                    |      |        |                 |          |                                          |       |      |
| 1.         | 您可点击"提交",打     | <b>腔</b> 反后业务审核完 | 或。                 |      |        |                 |          |                                          |       |      |
| 2          | 你可以去来你的话。"     | トロート しんしん        | 同时主教的。             |      |        |                 |          |                                          |       |      |

5. 按照提示按下 Usbkey 的"OK"键完成交易,复核成功。

| 5                                                                                                  | 订单号                                                                                                    | 订单时间                                                           | 订单金额 商品名                                                        | 名称 高户                                                                       | <u>2</u>                              | 白名称                                                                                                    | 交易类型                        | 支                | 付卡号                              | 状态                                                                                                    |
|----------------------------------------------------------------------------------------------------|----------------------------------------------------------------------------------------------------|----------------------------------------------------------------|-----------------------------------------------------------------|-----------------------------------------------------------------------------|---------------------------------------|----------------------------------------------------------------------------------------------------|-----------------------------|------------------|----------------------------------|----------------------------------------------------------------------------------------------------|
| 170                                                                                                | 03171001366434284881141                                                                                                    | 2017/3/17 10:02                                                | 中国农业银行·K宝签名                                                     | 确认                                                                          | -                                     | <b>~</b> [司                                                                                                    | 直接支付                        |                  |                                  | 经营业                                                                                                    |
|                                                                                                    |                                                                                                    |                                                                |                                                                 | 温馨提示                                                                        |                                       |                                                                                                    |                             |                  |                                  |                                                                                                    |
| 拒绝交                                                                                                | 易:共0笔                                                                                                    |                                                                | 1、如果交易信息证                                                       | F确, 请按下K字                                                                   | E的"ox"键完成"                            | <b>7月</b>                                                                                                    |                             |                  |                                  |                                                                                                    |
| 号                                                                                                  | 订单号 订单时间                                                                                                    | 订单金额                                                           | 2、如果交易信息                                                        | 错误,请按下KI                                                                    | 主的 c 键取消 5                            | 237; 業型                                                                                                    | 支付                          | 持号               | 状态                               | 原因                                                                                                    |
| 复核拒绝                                                                                               | 的交易                                                                                                    |                                                                | 3、恐可以通过K王                                                       | 上的"▲""▼"按键                                                                  | 運翻贝則误父参                               | 1首,思、<                                                                                                    |                             |                  |                                  |                                                                                                    |
|                                                                                                    |                                                                                                    |                                                                |                                                                 |                                                                             |                                       |                                                                                                    |                             |                  |                                  |                                                                                                    |
|                                                                                                    |                                                                                                    |                                                                |                                                                 | $\frown$                                                                    |                                       |                                                                                                    |                             |                  |                                  |                                                                                                    |
| 帮助承                                                                                                | 和其他                                                                                                    | -                                                              |                                                                 | (OK)                                                                        |                                       |                                                                                                    |                             |                  |                                  |                                                                                                    |
| 1. 你司                                                                                              | 1占击"损交",损交后小员审核实                                                                                                    | <b>成</b> 。                                                     |                                                                 | UN                                                                          |                                       |                                                                                                    |                             |                  |                                  |                                                                                                    |
| 2 作司                                                                                               | ALL ME AREAS A REASINGER AND A RANGE                                                                                                    | 25-8 - C                                                       |                                                                 |                                                                             |                                       |                                                                                                    |                             |                  |                                  |                                                                                                    |
|                                                                                                    | ]点击"职演", 放弃此次业务审核                                                                                                    | 回到主菜单。                                                         |                                                                 |                                                                             |                                       |                                                                                                    |                             |                  |                                  |                                                                                                    |
| - 10-1                                                                                             | ]点击"取消",放弃此次业务审核                                                                                                    | 回到主菜单。                                                         |                                                                 |                                                                             |                                       |                                                                                                    |                             |                  |                                  |                                                                                                    |
|                                                                                                    | ]点击"取清",放弃此次业务审核                                                                                                    | 回到主菜单。                                                         |                                                                 |                                                                             |                                       |                                                                                                    |                             |                  |                                  |                                                                                                    |
|                                                                                                    | ]点击"取消",放弃此次业务审核                                                                                                    | 回到主菜单。                                                         |                                                                 |                                                                             |                                       |                                                                                                    |                             |                  |                                  |                                                                                                    |
|                                                                                                    | ]点击"取消",放弃此次业务审核                                                                                                    | 回到主菜单。                                                         | _                                                               |                                                                             |                                       |                                                                                                    |                             |                  |                                  |                                                                                                    |
|                                                                                                    | J点击"取消",放弃此次业务审核                                                                                                    | 回到主菜单。                                                         | _                                                               |                                                                             |                                       |                                                                                                    |                             |                  |                                  |                                                                                                    |
| 50m                                                                                                | □点击"取"有•放弃此次业务审核 □ A+ 放大屈葉                                                                                                    | 回到主菜单。                                                         |                                                                 | 0                                                                           | 92 (                                  |                                                                                                    |                             | 委心得款             |                                  | 行得出                                                                                                    |
| 逐回前                                                                                                | 」点击"取消·缺弃此欠业务审核<br>页 A+放大屏幕                                                                                                    | 回到主菜单。                                                         | eper                                                            | 0 78,000                                                                    |                                       |                                                                                                    | 收单 名                        | 爱心捐款             |                                  | 行图出                                                                                                    |
| See a                                                                                              | 」点击"取消·缺弃此穴业务审核<br>页 A+放大屏幕<br>中国农业银行                                                                                                    | 回到主菜单。                                                         | e問答案(                                                           | 0 FB/542                                                                    |                                       |                                                                                                    |                             | 爱心捐款             | ☐ 安全                             | 注思出                                                                                                    |
| 20m                                                                                                | <ul> <li>□点击"取消・放弃此欠业务审核</li> <li>(页 A+ 放大屏印</li> <li>(页 <b>A+</b> 放大屏印</li> <li>(<b>中国农业银行</b><br/>AGECLITICAL RAXK OF CHEA</li> </ul>                                                                                                    | 回到主菜单。<br>账户                                                   | e <b>西管家</b><br>付款 存款                                           | ● <u>产品/5</u> -82<br>: 投资                                                   | 22页 C<br>现金管理                         |                                                                                                    | 收单 名 复核                     | 爱心捐款             | <b>⊡</b> <del>g</del> ≩          | 注思出                                                                                                    |
|                                                                                                    | <ul> <li>□点击"取消・放弃此次业务审核</li> <li>(页 A+ 放大屏印</li> <li>(页 A+ 放大屏印</li> <li>(页 中国农业银行<br/>AGECLETTRAL BASK OF CHEVA</li> </ul>                                                                                                    | 回到主菜单。                                                         | e商 <b>管家</b><br>付款 存款                                           | 0 /*&/>#@<br>: 投资                                                           | *** C<br>现金管理                         |                                                                                                    | ·牧单 名<br>复核                 | 委心捐款<br>发送       | ☐ 安全                             |                                                                                                    |
|                                                                                                    | <ul> <li>(点击)取済・放弃此次业务审核</li> <li>(页 A+ 放大屏印</li> <li>(一 田 农 业 银行<br/>AGECELETERAL BASK OF CHEVA</li> <li>(項 交易发送 預約交別</li> </ul>                                                                                                    | 回到主菜单。<br>账户<br>                                               | e商管家(<br>付款 存款<br>寸复版                                           | 0 / Fā/biệ<br>: 投资                                                          | *** C<br>现金管理                         |                                                                                                    |                             | 爱心捐款<br>纹送       | C) ge                            | 注思出                                                                                                    |
| 运回首<br>①<br>交易:                                                                                    | ○点击"取済・放弃此穴业务审核<br>(页 A+ 放大屏印<br>中国农业银行<br>AGREELETERAL BASK OF CHEVA<br>复核 交易发送 预约交易                                                                                                    | 回到主菜单。<br>账户<br>思激销 网上支付                                       | e商管家(<br>付款 存款<br><b>寸复</b> 核                                   | 0 / 产品/580<br>: 投资                                                          | *** C<br>現金管理                         |                                                                                                    |                             | 愛心捐款<br>发送       | <b>⊖</b> <del>g</del> ≩          |                                                                                                    |
| 返回首<br>(1)<br>交易:<br>? 您明                                                                          | <ul> <li>(点 取済・放弃此欠业务审核)</li> <li>(点 A+ 放大屏印</li> <li>中国农业银行<br/>AGECELETERAL BASK OF CHENA</li> <li>复核 交易发送 預約交易</li> <li>(現在的位置:复核发送 &gt; 网上</li> </ul>                                                                                                    | 回到主菜单。<br>账户<br>易撤销 网上支付<br>支付复款                               | e問管家(<br>付款 存款<br>寸复來                                           | 0 / Fā/tai@<br>: 投资                                                         | ····································· | 2. P 南户<br>收款<br>卷户号:                                                                                                    |                             | 愛心捐款<br>艾送<br>操作 | ☐ 安全                             | 204                                                                                                    |
| 返回篇<br>交易:<br>? 您现<br>网上                                                                           | <ul> <li>(点面・取済・放弃此欠业务审核)</li> <li>(本・放大屏印)</li> <li>中国农业银行</li> <li>Acadectaticatal Bask of Clinka</li> <li>(支援)</li> <li>(支援)<!--</td--><td>回到主菜单。<br/>账户<br/>易激销 网上支付<br/>支付复核</td><td>e問管家<br/>付款 存款<br/>寸复核</td><td>0 /*#/*##<br/>: 投资</td><td>☆★ C<br/>現金管理</td><td>2) 即向F<br/>收款<br/>在户号:</td><td></td><td>愛心捐款<br/>艾送<br/>操作</td><td>→ 安全 → 安全 → テム</td><td>E退出<br/>D<br/>D4</td></li></ul> | 回到主菜单。<br>账户<br>易激销 网上支付<br>支付复核                               | e問管家<br>付款 存款<br>寸复核                                            | 0 /*#/*##<br>: 投资                                                           | ☆★ C<br>現金管理                          | 2) 即向F<br>收款<br>在户号:                                                                                                    |                             | 愛心捐款<br>艾送<br>操作 | → 安全 → 安全 → テム                   | E退出<br>D<br>D4                                                                                                    |
| <ul> <li>返回首</li> <li>交易:</li> <li>交易:</li> <li>交易:</li> <li>(第</li> <li>(第</li> <li>(第</li> </ul> | <ul> <li>(点击"取消・放弃此次业务审核</li> <li>(点 A+ 放大屏華</li> <li>中国农业银行<br/>AGECCELTURAL BASK OF CHERA</li> <li>(現核 交易发送 預約交引</li> <li>(現在的位置: 製板洗送 &gt; 网上</li> <li>支有質核結果</li> <li>(订单号</li> </ul>                                                                                                    | 回到主菜单。<br>账户<br>易激销 网上支付<br>支付复核<br>订单时间                       | e問管家<br>付款 存款<br>寸复終<br>订单全委 商品名称                               | 0 产品/548<br>: 投资<br>商户号                                                     | 第二 (1)<br>現金管理 高户名称                   | <ol> <li>(1) (1) 向F</li> <li>(1) 收款</li> <li>(1) 成款</li> <li>(1) 成款</li> <li>(2) 成款</li> <li>(2) 成 成</li> <li>(2) 成 (2) (2) (2) (2) (2) (2) (2) (2) (2) (2)</li></ol> | 收单 S 复核                     | 至心捐款<br><u></u>  | -→ 安全<br>序员号:000<br>: 结果 失援      | E退出<br>D<br>04                                                                                                    |
| <ul> <li>送回首</li> <li>交易:</li> <li>交易:</li> <li>空 您现</li> <li>所呈</li> <li>1</li> </ul>             | 1点击・取済・ 放弃此次业务审核<br>の A+ 放大屏印<br>中国农业银行<br>AGECCLETERAL BANK OF CHINA<br>复核 交易发送 預約交込<br>現在的位置: 复核发送 列り交込<br>可単号<br>1703171001366434284881141                                                                                                    | 回到主菜单。<br>账户<br>易撤销 网上支付<br>支付复核<br>订单时间<br>2017/3/17 10.02 03 | (内数 存款)<br>付款 存款<br>付款 存款<br>寸算検<br>(订单金额 商品名称<br>0.01 001329 1 | <ul> <li>产品/5382</li> <li>投资</li> <li>首户号<br/>103881199990024</li> </ul>    | 第二章 (1)<br>現金管理 第户名称<br>中全支付有限公司      | 2 印向F<br>收款<br>客户号:<br>交易类型<br>直接支付                                                                                                    | - 牧単 <i>各</i><br>夏校<br>支付卡号 | 至心捐款<br><u> </u> | □ 安全 □ 安全 □ 市员号:000 □ 结果 失照 □ 成功 | <ul> <li>2</li> <li>2</li> <li>3</li> <li>4</li> <li>4</li> <li>4</li> <li>5</li> <li>5</li> <li>6</li> <li>6</li> <li>7</li> <li>7</li></ul> |
| 送回首<br>交易:<br>9 您现<br>阿上<br>序号<br>1                                                                | <ul> <li>(点击"取消・放弃此次业务审核</li> <li>(本) 放大屏華</li> <li>(本) 放大屏華</li> <li>(本) 放大屏華</li> <li>(本) 成品にはTURAL BAXK OF CHENA</li> <li>(現核 交易发送 预約交)</li> <li>(現核 交易发送 预約交)</li> <li>(現核 交易发送 预約交)</li> <li>(現核 交易发送 预約交)</li> <li>(本) 現核 交易发送 预約(2)</li> <li>(本) 現核 交易 (2)</li> <li>(本) 現核 (2)</li> <li>(本) 現核 (2)</li> <li>(本) 現成 (2)</li> <li>(本) 現成 (2)</li> <li>(本) 現((2)</li> <li>(+</li></ul>                                                                                                    | 回到主菜单。<br>账户<br>易撤销 网上支(<br>支付复核<br>订单时间<br>2017/3/17 10.02 03 | e高管家<br>付款 存款<br>计复校<br>订单全委 商品名称<br>0.01 001329 1              | <ul> <li>产品/548</li> <li>投资</li> <li>商户号</li> <li>00388119990024</li> </ul> | 中全支付相限公司                              | <ul> <li>() () () () () () () () () () () () () (</li></ul>                                                                                                    | 收单 名<br>复核<br>支付卡号          | 愛心捐款<br><u> </u> | ☐ 安全 F员号:000 结果 失影 成功            |                                                                                                    |

在"复核发送"下选择"交易发送",在"待发送情况列表"
 内点击"查询"网上支付发送。

| 中国农业银行<br>AGBICULTURAL BANK OF CHINA |                  |
|--------------------------------------|------------------|
| 交易复核 交易发送 预约交易撤销 网上支付复核              |                  |
| ♀ 您现在的位置:复核发送 > 交易发送                 | 客户号: 操作员号:0005   |
| 请输入查询条件                              |                  |
| 录入日期 📰 到                             | 业务种类 请选择业务种类 🔻   |
| 转出账户 请选择转出账户                         | <b>~</b>         |
| •                                    | 查 询 <b>)</b> 重 置 |
| 待发送情况列表                              |                  |
| 网上支付发送                               | 宣询               |

 勾选相应需要发送的交易,核对信息无误后,点击下方"发送", "确定"此次交易发送,按照提示按下 Usbkey 的"OK"键完成 交易,交易发送成功。

| 中国农业银行                                              | <b>〕</b> 账户    | 付款                     | 吹 存                                                                               | 較 お                         | Q资 现金管                       | 理 收款             | 复核发送         | . 0       |
|-----------------------------------------------------|----------------|------------------------|-----------------------------------------------------------------------------------|-----------------------------|------------------------------|------------------|--------------|-----------|
| 交易复核 交易发送 预约                                        | 的交易撤销 网上       | 支付复核                   |                                                                                   |                             |                              |                  |              |           |
| ♀ 您现在的位置:复核发送 >                                     | 交易发送           |                        |                                                                                   |                             |                              | 春户号:             |              | 操作员号:0004 |
| 特发送网上支付交易列表                                         |                |                        |                                                                                   |                             |                              |                  |              | 0         |
| 法经 订单号                                              | য              | 单时间                    | 订单金额                                                                              | 商品名称                        | 商户号                          | 商户名称             | 交易类型         | 支付卡号      |
| 1703171001366434284                                 | 881141 2017/3/ | 17 10:02:03            | 0.01                                                                              | 001329                      | 103881199990024              | 中金支付有限公司         | 直接支付         |           |
| 2洋园下去付衣包砌本                                          |                |                        | 发送                                                                                | £ ₹                         | 关词                           |                  |              |           |
| 发送网上支付交易列表<br>[ 订单号                                 | 17 MB          | 封阔                     | 发送                                                                                | 下 <b>數</b><br>商品名称          | 美胡                           | 商户名称             | 交易类型         | 支付卡号      |
| 安送网上支付交易列表<br>译 订单号<br>1703171001366434284881<br>全迭 | 订单8            | 封润<br>10.02.03<br>中国友业 | 发送<br>(1単金額<br>(1)<br>(1)<br>(1)<br>(1)<br>(1)<br>(1)<br>(1)<br>(1)<br>(1)<br>(1) | 下载<br>商品名称<br>001329<br>名诗认 | 关闭<br>简户号<br>103881199990024 | 育户名称<br>中全支は有限公司 | 交易类型<br>直接支付 | 支付卡号      |

| 交易              | 复核 交易发送 预约交易              | 影撒销 网上支付款          | 夏核   |        |                 |          |      |      |         |       |
|-----------------|---------------------------|--------------------|------|--------|-----------------|----------|------|------|---------|-------|
| • 193           | 见在的位置:复核发送 > 交易》          | 发送                 |      |        |                 |          | 春户号: | 1    | 業作员号:00 | 004   |
| <b>阿上</b><br>序号 | 支付发送结果<br>订单号             | 订单时间               | 订单金额 | 商品名称   | 商户号             | 商户名称     | 交易类型 | 支付卡号 | 结果失     | 收原因 📮 |
| 1               | 1703171001366434284881141 | 2017/3/17 10:02:03 | 0.01 | 001329 | 103881199990024 | 中金支付有限公司 | 直接支付 |      | 成功      |       |

### 三、 B2B 支付交易银行订单号查询

1. 插入对应 Usbkey, 登录农业银行"企业网上银行"系统。

 选择"账户"下的"网上交易查询",按照订单的交易类型、业务 分类和起始时间选择查询,点击"确定"。

| 中国农业银行            | 账户         | 付款     | 存款         | 投资     | 现金管理   | 收款   | 复核发送   | ۵         |     |
|-------------------|------------|--------|------------|--------|--------|------|--------|-----------|-----|
| 账户余额查询 账户明细查询     | 网上交易查询     | 电子回单   | 银企对账       | 他行账户信息 | 查询 单位结 | 算卡   |        |           |     |
| ♀ 您现在的位置:账户 > 网上交 | 易查询        | 1      |            |        |        | 春户号: | ;      | 曼作员号:0004 | _   |
| 请输入查询条件           |            |        |            |        |        |      |        |           |     |
| 录入日期 🗸            | 2017-03-17 | 三至 至 2 | 2017-03-17 | 34     |        |      |        |           | ~   |
| 交易关型              | 付款业务类      |        |            | ~      |        |      |        |           | ·_· |
| 业务分类              | 网上支付       |        |            | ~      |        |      |        |           |     |
| 金额范围              |            | 至      |            |        |        |      |        |           |     |
| 交易状态              | 全部         | 已下单    | 已复核        | 发送账单成  | 功夏核失敗  | 发送账  | 单失败 无回 | 位         |     |
|                   |            |        | 确定         | 取消     |        |      |        |           |     |

3. 即可显示订单的全部信息,包含银行订单号。

| 网上交易查询-网上支付               |                           |                        |          |                 |                 |          |         |         |              |
|---------------------------|---------------------------|------------------------|----------|-----------------|-----------------|----------|---------|---------|--------------|
|                           | 自 2017年 03,               | 月 17日 至 2017           | 年 03月    | 17日             |                 |          |         |         |              |
| 订单号                       | 原订单号                      | 订单时间                   | 订单<br>金额 | 商品名<br>称        | 商户号             | 商 户 名 称  | 交易类型    | 手续<br>費 | 支作           |
| 1703171001366434284881141 | 1703171001366434284881141 | 2017/03/17<br>10:02:03 | 0.01     | 001329          | 103881199990024 | 中金支付有限公司 | 直 接 支 付 | 5.00    | 1<br>1711010 |
| 总笔数:                      | 1                         |                        |          | 总的订<br>单金<br>额: | 0.01            |          |         |         |              |